# CAREERS PEGASUS

# STEP-BY-STEP GUIDE

TO SUBMITTING YOUR APPLICATION ON THE CAREERS AT PEGASUS SENIOR LIVING WEBSITE

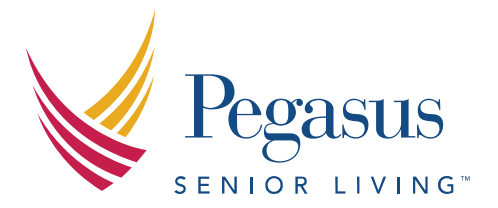

Thank you for your interest in joining Pegasus Senior Living, where we celebrate and enhance all lives with kindness and integrity. We stand for active lifestyles, nurturing care and a place called home. Mostly, we stand for family—enriching the lives of our residents, providing peace of mind to their loved ones.

# **STEP ONE**

• Scroll to the **State** and **location of interest** to see a list of open positions.

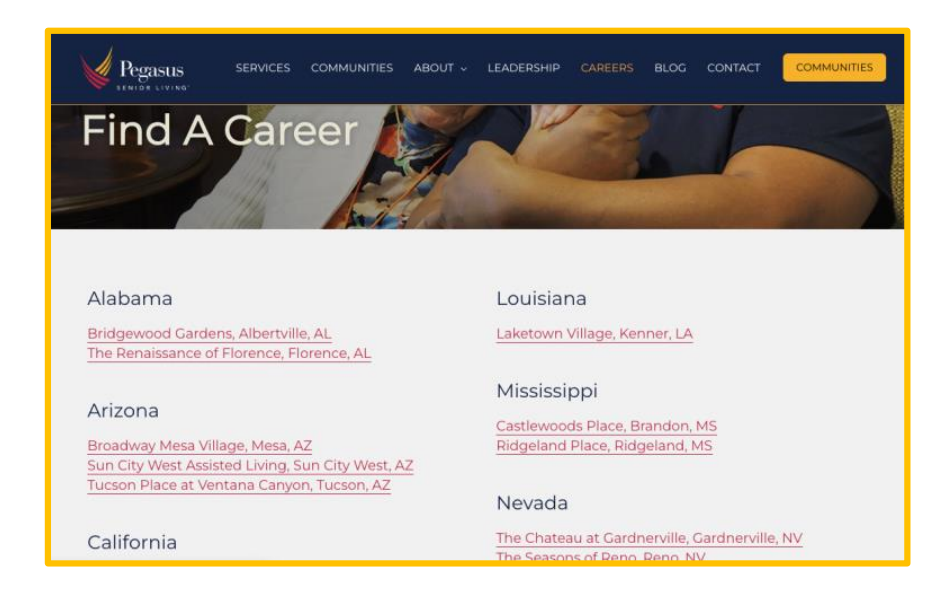

# **STEP TWO**

• Select the specific **Position** of interest to review the Job Description.

| - All Areas of Interest -                                  | ies - V - All States               | -      | •     |
|------------------------------------------------------------|------------------------------------|--------|-------|
| Search                                                     | Position Title                     | City   | State |
| Belleview Suites At DTC Assisted Living and<br>Memory Care | Care Partner                       | Denver | со    |
| Belleview Suites At DTC Assisted Living and<br>Memory Care | Care Partner Nurse-PRN             | Denver | со    |
| Belleview Suites At DTC Assisted Living and<br>Memory Care | Health and Wellness<br>Coordinator | Denver | со    |
| Belleview Suites At DTC Assisted Living and<br>Memory Care | Cook                               | Denver | со    |
| Belleview Suites At DTC Assisted Living and<br>Memory Care | LPN                                | Denver | со    |
| Belleview Suites At DTC Assisted Living and<br>Memory Care | CO- Maintenance Director           | Denver | со    |

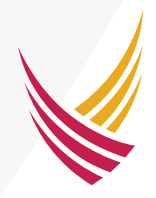

### **STEP THREE**

• Click **Start Your Application** to begin the application process.

| Back To C         | Openings                                                                                     |
|-------------------|----------------------------------------------------------------------------------------------|
| Care Part         | ner                                                                                          |
| Department:       | Belleview Suites At DTC Assisted Living and Memory Care                                      |
| Location:         | Denver, CO                                                                                   |
| Shift Options:    | Day/Evening/NOC & Shift 1, 2 & 3                                                             |
| Do you have a p   | assion to serve Seniors? More importantly, do you want to know that every day you are making |
| a difference in a | resident's life? Then come join our team!                                                    |
| Great Place to V  | Vork Certified – come make it greater!! So many perks and programs!!                         |

## **STEP FOUR**

• Enter **basic contact information** associated with your application profile and click **Continue**.

**Note:** By saying "Yes" to receiving text messages, you will only receive text messages directly related to your application from a Recruiter.

| First Name           | First Name              |                                             |     | A      |
|----------------------|-------------------------|---------------------------------------------|-----|--------|
| Last Name            | Last Name               |                                             |     |        |
| Email                |                         |                                             |     |        |
| Re-enter Email       | Re-enter Email          |                                             |     |        |
| Mobile Phone         | Mobile Phone            |                                             |     |        |
|                      |                         |                                             | 0   | ptiona |
| May we use this numb | er to send text message | es that pertain to your<br>job application? | Yes | No     |
| Would you like to be | considered for other p  | ositions now or in the<br>future?           | Yes | No     |
|                      |                         | future?                                     | Con | tipue  |

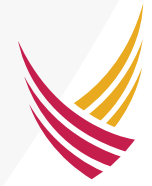

Our system will guide you through **6 easy steps to apply**. Be sure to have your Resume on hand.

# HOW TO APPLY

#### 1. Resume & Cover Letter Upload

• Use the blue 'Upload' button to attach your Resume, Cover Letter and/or References to your application.

**Note:** Resume is highly encouraged. Cover Letter/ References are optional.

|                                                          | 1                                                      |
|----------------------------------------------------------|--------------------------------------------------------|
| Resume                                                   |                                                        |
|                                                          | Date                                                   |
| File name                                                | submitted                                              |
|                                                          |                                                        |
| Files must be submitted in one of t                      | the following formats: doc dory rtf tyt ascii          |
| .pdf, .html                                              | ne following formats, succ, succe, sitt, sect,         |
| All files must be smaller than 10 M                      | B in size.                                             |
|                                                          |                                                        |
| Cover Letter                                             |                                                        |
|                                                          | Date                                                   |
| File name                                                | submitted                                              |
|                                                          |                                                        |
| 🛨 Upload 👻                                               |                                                        |
| Files must be submitted in one of t                      | he following formats: .doc, .docx, .rtf, .txt, .ascii, |
| All files must be smaller than 10 M                      | B in size.                                             |
|                                                          |                                                        |
|                                                          |                                                        |
| Unional addition of films (Defe                          | rencesi                                                |
| Upload additional files (Refe                            | Date                                                   |
| Upload additional files (Refe                            | Date<br>submitted                                      |
| Upload additional files (Refe<br>File name               | Date<br>submitted                                      |
| Upload additional files (Refe<br>File name<br>+ Upload + | Date<br>submitted                                      |

#### 2. Applicant Information

• Fill in all your personal information and confirm you would like to receive text messages related to your application.

|                                            |                        |                        | Indicates a required     |
|--------------------------------------------|------------------------|------------------------|--------------------------|
| APPLICANT INFORM                           | ATION                  |                        |                          |
| First Name +                               | Last ?                 | lame •                 |                          |
|                                            | 0                      |                        |                          |
| Street Address                             |                        | City -                 | State or Province +      |
|                                            |                        |                        |                          |
| Zip/Postal Code -                          |                        | Country -              |                          |
|                                            |                        | UNITED STATES          | ,                        |
| Email Address •                            |                        |                        |                          |
|                                            |                        |                        |                          |
| Primary Phone Number +                     | Type *                 | Secondary Phone Number | Type                     |
|                                            | O Mobile               |                        | O Mobile                 |
|                                            | O Home                 |                        | Home                     |
|                                            | O Work                 |                        | <ul> <li>Work</li> </ul> |
|                                            | O Other                |                        | O Other                  |
| May we send text messages the application? | at pertain to your job |                        |                          |
|                                            |                        |                        |                          |

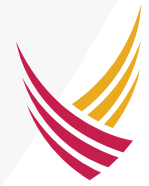

#### 3. Employment History & Education

• Use these two sections to add additional work experience and education not found in your Resume, if necessary. If you are selected for a role, we will verify the experiences listed.

**Note:** Use the 'Add Additional Row' and 'Remove Row' buttons in the bottom right to edit as needed.

| MPLOYMENT HISTORY         |                                      |                    |                       |                   |                  |                    |
|---------------------------|--------------------------------------|--------------------|-----------------------|-------------------|------------------|--------------------|
| Company Name Company Ph   | one                                  |                    | EDUCATION             |                   |                  |                    |
| vation Title Description. | City<br>Duties, and Responsibilities | state              |                       |                   |                  |                    |
|                           |                                      |                    | School or Institution | Degree            | Major/Discipline | End Date           |
| itart Date End Date       |                                      |                    |                       | N/A               | ▼                | MM/DD/YYYY         |
| Present                   |                                      |                    |                       |                   |                  | Present            |
| iupervisor's Name         | May we contact for a re              | eference?          | Location              | Did vou Graduate? | GPA              |                    |
|                           | O Yes                                |                    |                       | O Yes             |                  |                    |
|                           | C Later                              | 1                  |                       | O No              |                  |                    |
| Reason for Leaving        |                                      | 1                  |                       |                   |                  | Deres Deres        |
|                           |                                      | Termon Res         |                       |                   |                  | Remove Row         |
|                           |                                      |                    |                       |                   | -                |                    |
|                           |                                      |                    |                       |                   |                  |                    |
|                           |                                      | Add Additional Row |                       |                   |                  | Add Additional Row |

#### 4. Availability

• Use the check boxes in this fourth section to indicate your desired availability for the position.

| Vhat shift do you prefer? • | Days of the week you are available to work • |
|-----------------------------|----------------------------------------------|
| 🔲 1st Shift                 | Monday                                       |
| 2nd Shift                   | Tuesday                                      |
| 3rd Shift (NOC)             | Wednesday                                    |
|                             | Thursday                                     |
|                             | Friday                                       |
|                             | Saturday                                     |
|                             | Sunday                                       |

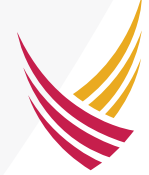

#### 5. Voluntary Self-Identification

• In the fifth section please complete your demographic information.

| VOLUNTARY SELF-IDENTIFICA                                                                  | ΓΙΟΝ                                                                                           |                                                                                                   |  |
|--------------------------------------------------------------------------------------------|------------------------------------------------------------------------------------------------|---------------------------------------------------------------------------------------------------|--|
| Race and Ethnicity •                                                                       | Veteran Status Pre-Offer •                                                                     | Disability Status Pre-Offer •                                                                     |  |
| <ul> <li>I choose not to self-identify at this time</li> <li>Hispanic or Latino</li> </ul> | <ul> <li>I identify as one or more of the classifications<br/>of protected veterans</li> </ul> | <ul> <li>Yes, I Have a Disability, Or Have A<br/>History/Record Of Having A Disability</li> </ul> |  |
| O White (Not Hispanic or Latino)                                                           | O I am not a protected veteran                                                                 | O No, I Don't Have A Disability, Or A<br>History/Record of Having A Disability                    |  |
| <ul> <li>Black or African American (Not Hispanic or<br/>Latino)</li> </ul>                 | I do not wish to answer                                                                        | O I Don't Wish to Answer                                                                          |  |
| <ul> <li>Native Hawaiian or Other Pacific Islander (Not<br/>Hispanic or Latino)</li> </ul> |                                                                                                |                                                                                                   |  |
| 🔿 Asian (Not Hispanic or Latino)                                                           |                                                                                                |                                                                                                   |  |
| <ul> <li>American Indian or Alaska Native (Not<br/>Hispanic or Latino)</li> </ul>          |                                                                                                |                                                                                                   |  |
| O Two or More Races (Not Hispanic or Latino)                                               |                                                                                                |                                                                                                   |  |
| Gender •                                                                                   |                                                                                                |                                                                                                   |  |
| <ul> <li>I choose not to self-identify at this time.</li> </ul>                            |                                                                                                |                                                                                                   |  |
| ○ Female                                                                                   |                                                                                                |                                                                                                   |  |
| O Male                                                                                     |                                                                                                |                                                                                                   |  |

#### 6. Applicant Agreement (Final Section!)

- In the sixth and final section please confirm that you've read and agree to the statement listed by checking 'I Agree' and inputting your Name and the Date.
- Select the blue 'Continue' button to submit your application!

| APPLICANT AGREEMENT                                                                                                    |                                                                                                    |                                                                         |
|----------------------------------------------------------------------------------------------------|----------------------------------------------------------------------------------------------------|-------------------------------------------------------------------------|
| I certify that my answers are true and complete t<br>misleading information in my application or inter<br>Please confirm you read and understand | o the best of my knowledge. If this applica<br>view may result in my release.<br>First and Last Name • | ation leads to employment, I understand that false or<br>Today's Date « |
| the above. •                                                                                                    |                                                                                                    | MM/DD/YYYY                                                              |
|                                                                                                    |                                                                                                    | Finish Later Back Continue                                              |

# THANK YOU!

• Congratulations! Your application is now submitted. Thank you for your interest in joining Pegasus Senior Living! A Recruiter will review your background for consideration.

| Privacy Policy |  |
|----------------|--|